# rmoso

XD\_UG108

SWORD4.0 光口视频传输 Demo(Aurora)

Simon

2018-4-1

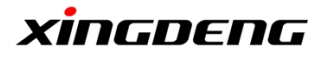

# 修改记录

| 版本号. | 作者    | 描述 | 修改日期     |
|------|-------|----|----------|
| 1.0  | Simon | 初稿 | 2018-4-1 |
|      |       |    |          |
|      |       |    |          |
|      |       |    |          |
|      |       |    |          |

# 审核记录

| 姓名 | 职务 | 签字 | 日期 |
|----|----|----|----|
|    |    |    |    |
|    |    |    |    |
|    |    |    |    |
|    |    |    |    |
|    |    |    |    |
|    |    |    |    |

|            | 标题                   | 文档编号     | 版本 页           |
|------------|----------------------|----------|----------------|
| vincococ   | SWORD4.0 光口视频传输 Demo | XD_UG108 | 1.0 1 of 12    |
| XIIIGDEIIG | 作者                   | 修改日期     | 11 <del></del> |
|            | Simon                | 2018/4/1 | 公廾             |
|            |                      |          |                |

# 目录

| 修改 | 女记录          | .0 |
|----|--------------|----|
| 审核 | 亥记录          | .1 |
| 1. | DEMO 简介      | .5 |
|    | 1.1 Demo 需求  | .5 |
|    | 1.2 Demo 说明  | .6 |
| 2. | DEMO 操作步骤    | .7 |
|    | 2.1 连接以及相关配置 | .7 |
|    | 2.2 上电运行     | .9 |
| 3. | DEMO 结果      | 12 |

|            | 标题                   | 文档编号     | 版本 页           |
|------------|----------------------|----------|----------------|
| vincococ   | SWORD4.0 光口视频传输 Demo | XD_UG108 | 1.0 2 of 12    |
| XIIIGDEIIG | 作者                   | 修改日期     | 41 <del></del> |
|            | Simon                | 2018/4/1 | 公廾             |
|            |                      |          |                |

# 图目录

| 图 1-1 | DEMO 连接示意图                | 6  |
|-------|---------------------------|----|
| 图 2-1 | 实际硬件连接                    | 8  |
| 图 2-2 | Xilinx Vivado 2014.4 工具界面 | 9  |
| 图 2-3 | Open Target               | 10 |
| 图 2-4 | Program Device            | 10 |
| 图 2-5 | 下载 bit 文件                 | 11 |
| 图 2-6 | 编程进度条                     | 11 |
| 图 3-1 | Demo 演示效果                 | 12 |

|            | 标题                   | 文档编号     | 版本 页        |
|------------|----------------------|----------|-------------|
| vincococ   | SWORD4.0 光口视频传输 Demo | XD_UG108 | 1.0 3 of 12 |
| XIIIGDEIIG | 作者                   | 修改日期     |             |
|            | Simon                | 2018/4/1 | 公廾          |
|            |                      |          |             |

SWORD4.0 光口视频传输 Demo(Aurora)

# 表目录

表 1-1 Demo 需求......5

|            | 标题                   | 文档编号     | 版本 页           |
|------------|----------------------|----------|----------------|
| vincococ   | SWORD4.0 光口视频传输 Demo | XD_UG108 | 1.0 4 of 12    |
| XIIIGDEIIG | 作者                   | 修改日期     | 11 <del></del> |
|            | Simon                | 2018/4/1 | 公廾             |
|            |                      |          | •              |

## 1. DEMO 简介

该 Demo 在 SWORD4.0 平台上实现了基于光口的视频传输功能,光口传输采用了 Aurora 协议。该 Demo 需要 2 块 SWORD4.0,通过光口传输未经压缩的 720P 视频。 系统连接如图 1-1 DEMO 连接示意图所示,一块 SWORD4.0 的 HDMI 视频输入接 口接 HDMI 相机(或笔记本 HDMI 视频输出),另一块 SWORD4.0 的 HDMI 视频输出 接口接显示器;两块 SWORD4.0 之间通过光纤互连。

### 1.1 Demo 需求

| 类别   | 名称                     | 数量 | 说明                                   |
|------|------------------------|----|--------------------------------------|
|      | SWORD4.0               | 2  |                                      |
|      | 带有普通 HDMI 输出接<br>口的笔记本 | 1  | 提供 HDMI 视频源;运行 FPGA<br>编程软件与串口通讯工具软件 |
|      | 带 HDMI 接口的显示器          | 1  |                                      |
|      | HDMI 视频线               | 2  |                                      |
| 硬件   | 10G 光模块                | 2  |                                      |
|      | <b>10G</b> 光纤          | 1  |                                      |
|      | HDMI 相机 (可选)           | 1  |                                      |
|      | USB-JTAG 下载器           | 1  | Micro USB 线+14-PIN JTAG 接<br>头       |
|      | USB-UART 串□线           | 1  | Mini-USB 线                           |
| たかが十 | Xilinx Vivado 2014.4   |    | FPGA 开发和编程工具                         |
| 7717 | 超级终端/putty             |    | 串口通信工具                               |

表 1-1 Demo 需求

|            | 标题                   | 文档编号     | 版本 页           |
|------------|----------------------|----------|----------------|
| vincococ   | SWORD4.0 光口视频传输 Demo | XD_UG108 | 1.0 5 of 12    |
| XIIIGDEIIG | 作者                   | 修改日期     | 11 <del></del> |
|            | Simon                | 2018/4/1 | 公廾             |
|            |                      |          |                |

## 1.2 Demo 说明

# 该 Demo 的连接方式如下图所示:

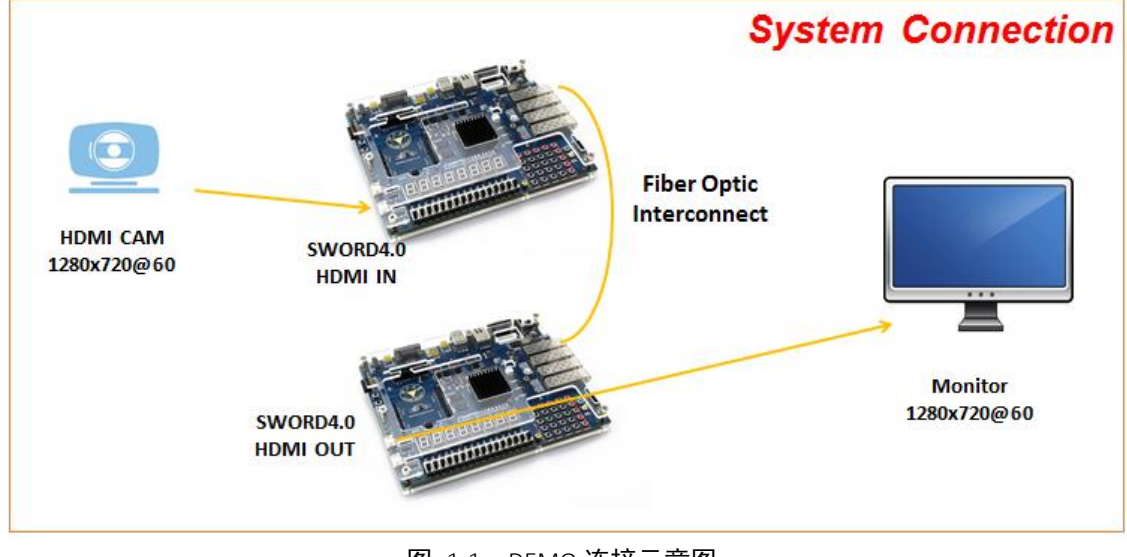

图 1-1 DEMO 连接示意图

| <b>メリカ この この この こう こう こう こう こう こう こう こう こう こう こう こう こう </b> |        |
|-------------------------------------------------------------|--------|
|                                                             | )<br>• |
|                                                             |        |
| Simon 2018/4/1 公廾                                           |        |

上海星灯智能科技有限公司

#### 2. DEMO 操作步骤

### 2.1 连接以及相关配置

#### 2.1.1. SWORD4.0 1 号

- 1) PC 机通过 JTAG 下载线与板载 JTAG 编程端口连接
- HDMI 相机与板载 HDMI 视频输入接口通过 HDMI-TO-HMDI 线连接,并且视频输出分辨率设置为 720P
- 3) 在 SFP1 接口中插入光模块,接入光纤,光纤与 SWORD4.0 2 号对应的 SFP1 接口相连。

#### 2.1.2. SWORD4.0 2号

- 1) PC 机通过 JTAG 下载线与板载 JTAG 编程端口连接
- 2) 板载 HDMI 视频输出接口与显示器通过 HDMI-TO-DVI 线 (如果是 HDMI 显示器,则使用 HMDI-TO-HDMI 线) 连接
- 3) 在 SFP1 接口中插入光模块,接入光纤,光纤与 SWORD4.0 1 号对应的 SFP1 接口相连。

连接好后的效果如下图所示:

|            | 标题                   | 文档编号     | 版本 页        |
|------------|----------------------|----------|-------------|
| vincococ   | SWORD4.0 光口视频传输 Demo | XD_UG108 | 1.0 7 of 12 |
| XIIIGDEIIG | 作者                   | 修改日期     |             |
|            | Simon                | 2018/4/1 | 公廾          |

Copyright  $\ensuremath{\mathbb{C}}$  2018 XingDeng, Inc. All rights reserved.

SWORD4.0 光口视频传输 Demo(Aurora)

上海星灯智能科技有限公司

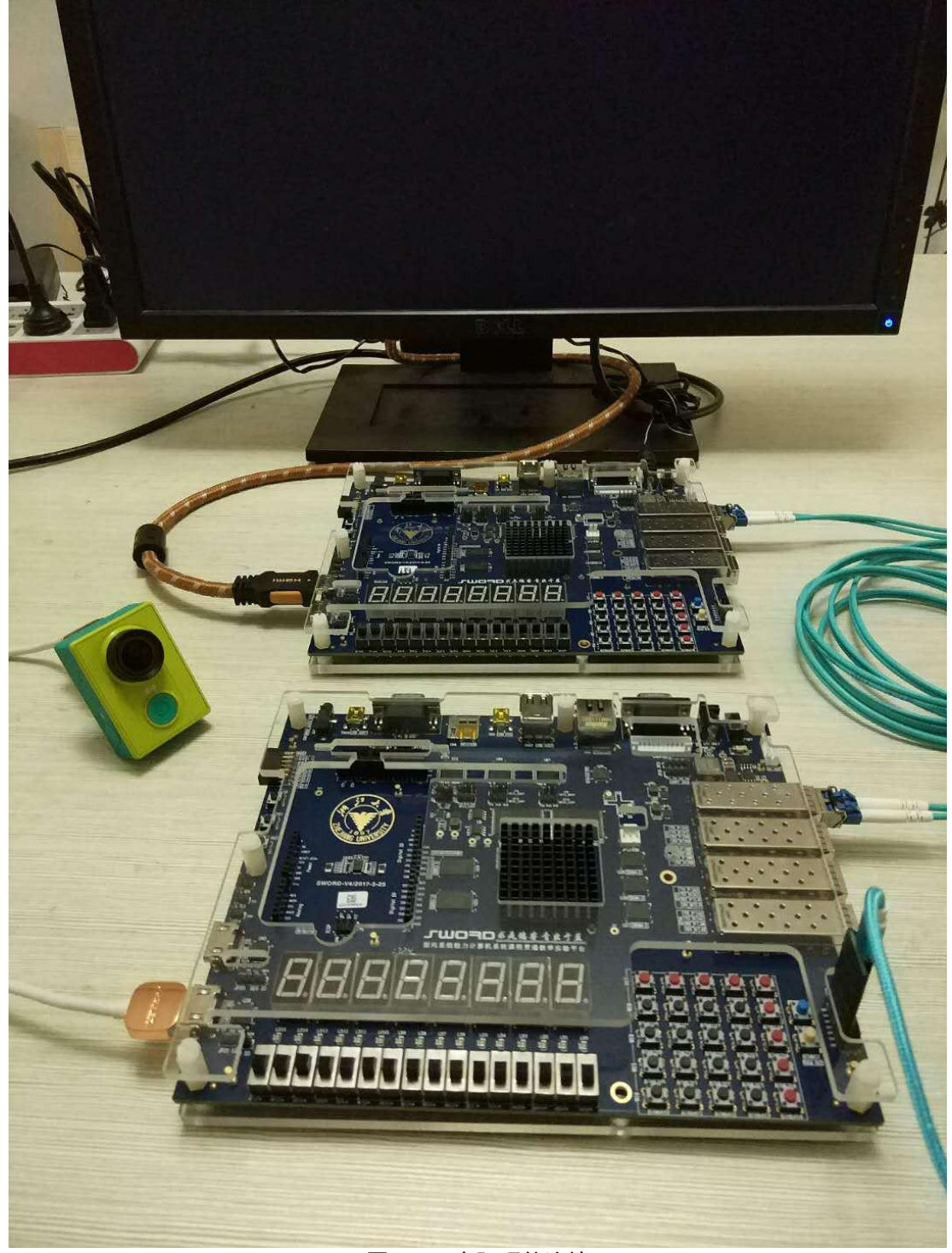

#### 图 2-1 实际硬件连接

|            | 标题                   | 文档编号     | 版本  | 页       |
|------------|----------------------|----------|-----|---------|
| vincococ   | SWORD4.0 光口视频传输 Demo | XD_UG108 | 1.0 | 8 of 12 |
| XIIIGDEIIG | 作者                   | 修改日期     |     | *1      |
|            | Simon                | 2018/4/1 |     | 公开      |
|            |                      |          |     |         |

### 2.2 上电运行

#### 2.2.1. SWORD4.0 1号

将 SWORD4.0 的电源开关由 OFF 拨至 ON , 12V 电源接头下面的 PWR\_ON 指示灯 亮起且状态稳定 (表示供电状态正常)

运行 Xilinx Vivado 2014.4,点击 Open Hardware Manager 按钮。

| 🚴 Vivado 2014.4             |                       |                      |  |
|-----------------------------|-----------------------|----------------------|--|
| File Flow Icols Mindow Hel  | P                     |                      |  |
| VIVADO.                     | Productivity. Multip  | olied.               |  |
| Quick Start                 |                       |                      |  |
|                             |                       |                      |  |
| Create New Project          | Open Project          | Open Example Project |  |
| Tasks                       |                       |                      |  |
| Manage IP                   | Open Hardware Manager | Xilinx Tcl Store     |  |
| Information Center          |                       |                      |  |
| Documentation and Iutorials | Quick Iake Videos     | Release Notes Guide  |  |

图 2-2 Xilinx Vivado 2014.4 工具界面

接着在 Hardware Manager 界面下 , 点击 Open target , 在随之弹出的菜单中选择 Auto Connect , 整个过程如下图所示 :

|            | 标题                   | 文档编号     | 版本  | 页       |
|------------|----------------------|----------|-----|---------|
| vincococ   | SWORD4.0 光口视频传输 Demo | XD_UG108 | 1.0 | 9 of 12 |
| XIIIGDEIIG | 作者                   | 修改日期     |     | ·/      |
|            | Simon                | 2018/4/1 | 2   | 公开      |
|            |                      |          |     |         |

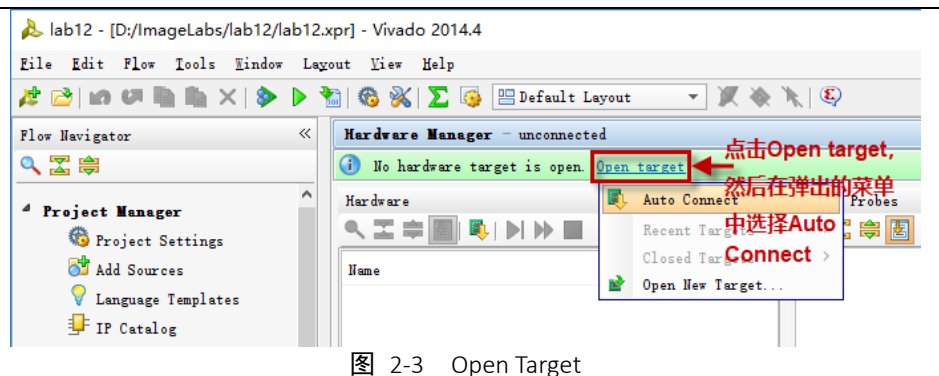

接着 Hardware Manager 会自动连接下载器并扫描 JTAG,一切正常的话,会显示出扫描到的目标器件:xc7k325t,鼠标右键单击目标器件,在弹出的窗口中选择 Program Device,整个过程如下图所示:

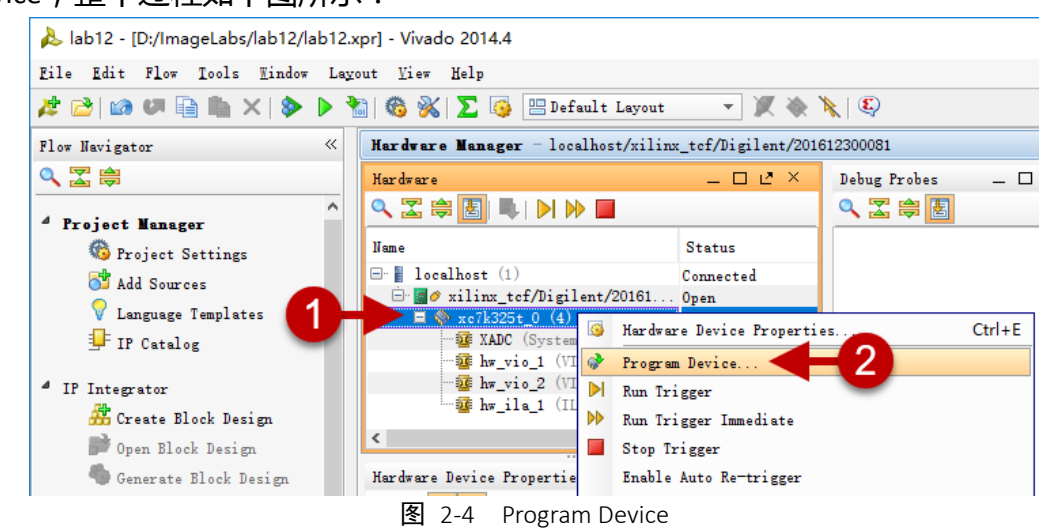

在弹出的对话框中,Bitstream File 那一栏通过右边的"…"按钮选择本 Demo 提供的 bit 文件 aurora\_master.bit 。然后点击右下角的 Program 按钮对 SWOR4.0 进行编程下 载。

注意:bit 文件的存放路径中不能有中文和空格

| SWORD4.0 光口视频传输 Demo         XD_UG108         1.0         10 of |    |
|-----------------------------------------------------------------|----|
|                                                                 | 12 |
|                                                                 |    |
| Simon 2018/4/1 公升                                               |    |

#### 上海星灯智能科技有限公司

SWORD4.0 光口视频传输 Demo(Aurora)

| 👃 Vivado 2014.4                                                       | The second second |
|-----------------------------------------------------------------------|----------------------------------------------------------------------------------------------------|
| Eile Edit Flow Icols Mindow Layout View Help                          |                                                                                                    |
| 🟄 🚵   🐼 🐖 🗎 🐘 🗙   🗞   🊱 😬 Default Layout                              | - X 🔅 X                                                                                                    |
| Hardware Manager - localhost/xilinx_tcf/Digilent/2016                 | 12300081                                                                                                    |
| () There are no debug cores. <u>Program device</u> <u>Refresh dev</u> | <u>ice</u>                                                                                                    |
| Hardware _ 🗆 🛃 🗡                                                      | Debug Probes _ C ×                                                                                                    |
|                                                                       | 🔍 🛣 尊 🛃                                                                                                    |
| Name Status                                                           |                                                                                                    |
|                                                                       |                                                                                                    |
|                                                                       | Program Device                                                                                                    |
| Hardware Device Properties _ D L <sup>2</sup> ×                       | Select a bitstream programming file and download it to your hardware device. You can optionally select a debug probes file that corresponds to the debug cores contained in the bitstream programming file.                                                                                                    |
|                                                                       | Ritstraam fila: 117-Sward/SWORD4 () Dama/Vidao Scalar/()1 hitfila/dariam 1 aronnar hit 🔿 🛶                                                                                                    |
| Name: xc7k325t_0 📼                                                    | bitstream iiie. (ii sword/sword/s.c_bemo/video_stare/oi.ortiie/design_iwrapper.ort                                                                                                    |
| Part: xc7k325t 👻                                                      | Debug probes file:                                                                                                    |
| ID code: 43651093  General Properties                                 | Program Cancel                                                                                                    |
| Icl Console                                                           | [at he derived 0]                                                                                                    |

图 2-5 下载 bit 文件

随着如下图所示进度条显示 100%, 即表示目标器件烧写完毕。即可进入实验现象观察阶段。

| 🚴 Program Device       |     | ×                                     |
|------------------------|-----|---------------------------------------|
| Programming the device | 38% | <u>C</u> ancel<br>Back <i>e</i> round |
|                        |     |                                       |

图 2-6 编程进度条

目标器件烧写完毕后,板上的 DONE 指示灯亮起。

### 2.2.2. SWORD4.0 2 号

按照 SWORD4.0 1 号的步骤,将本 Demo 提供的另一 bit 文件 aurora\_slave.bit 文件 下载到 SWORD4.0 2 号上。

目标器件烧写完毕后,板上的 DONE 指示灯亮起,HDMI 显示器屏幕输出灰色背景。

|            | 标题                   | 文档编号     | 版本  | 页        |
|------------|----------------------|----------|-----|----------|
| vincococ   | SWORD4.0 光口视频传输 Demo | XD_UG108 | 1.0 | 11 of 12 |
| XIIIGDEIIG | 作者                   | 修改日期     |     |          |
|            | Simon                | 2018/4/1 |     | 公廾       |

### 3. DEMO 结果

此时我们可以将 SWORD4.0 1 号板卡连接 HDMI 输入端口的 HDMI 线在信号源端重新插拔一次,以便让信号源设备重新检测(Detect)一下接收设备,一切正常的话,我们即可在 HDMI 显示器上看到显示画面。

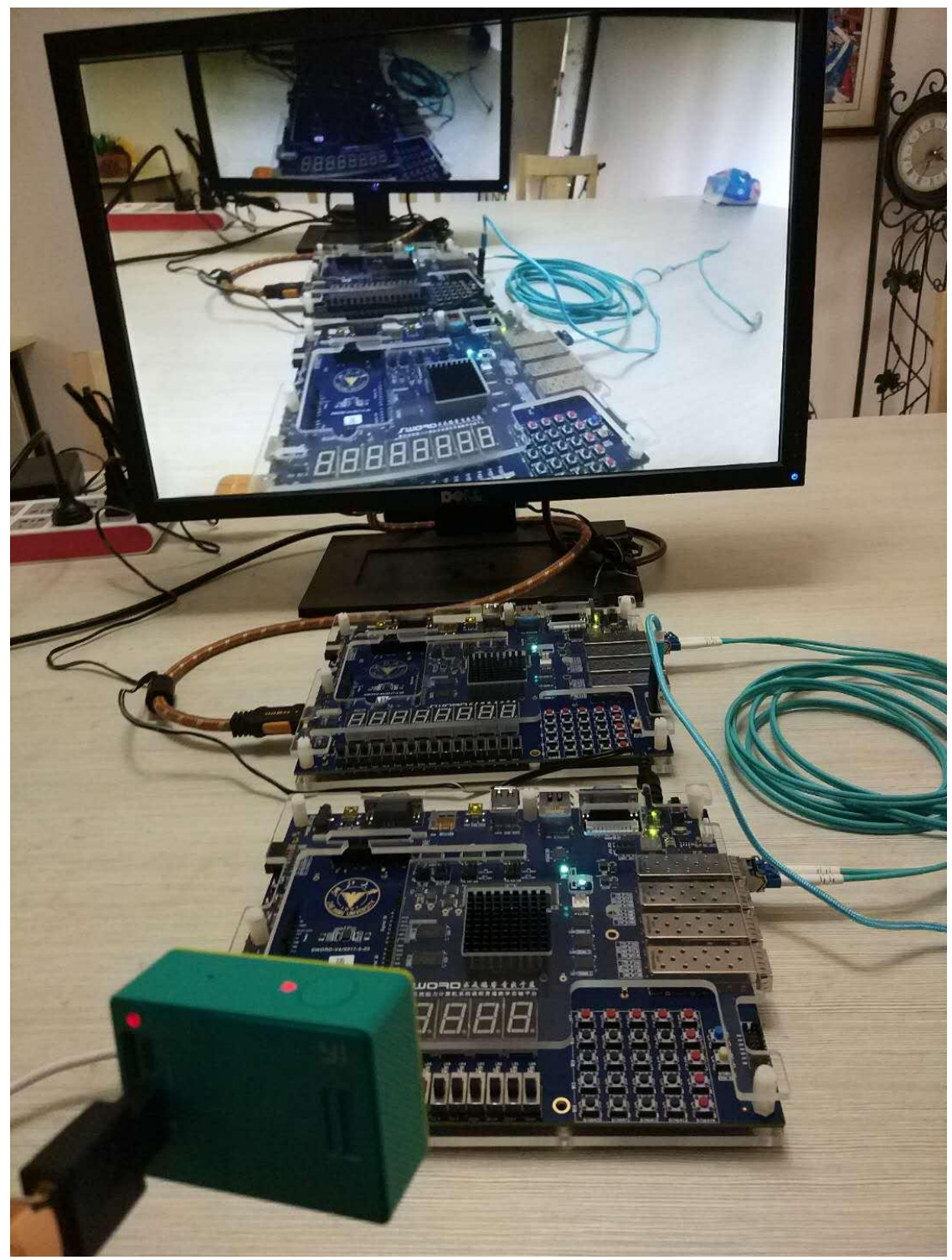

图 3-1 Demo 演示效果

|            | 标题                   | 文档编号     | 版本  | 页              |
|------------|----------------------|----------|-----|----------------|
| vincococ   | SWORD4.0 光口视频传输 Demo | XD_UG108 | 1.0 | 12 of 12       |
| XIIIGDEIIG | 作者                   | 修改日期     |     | 1) <del></del> |
|            | Simon                | 2018/4/1 | ,   | 公廾             |